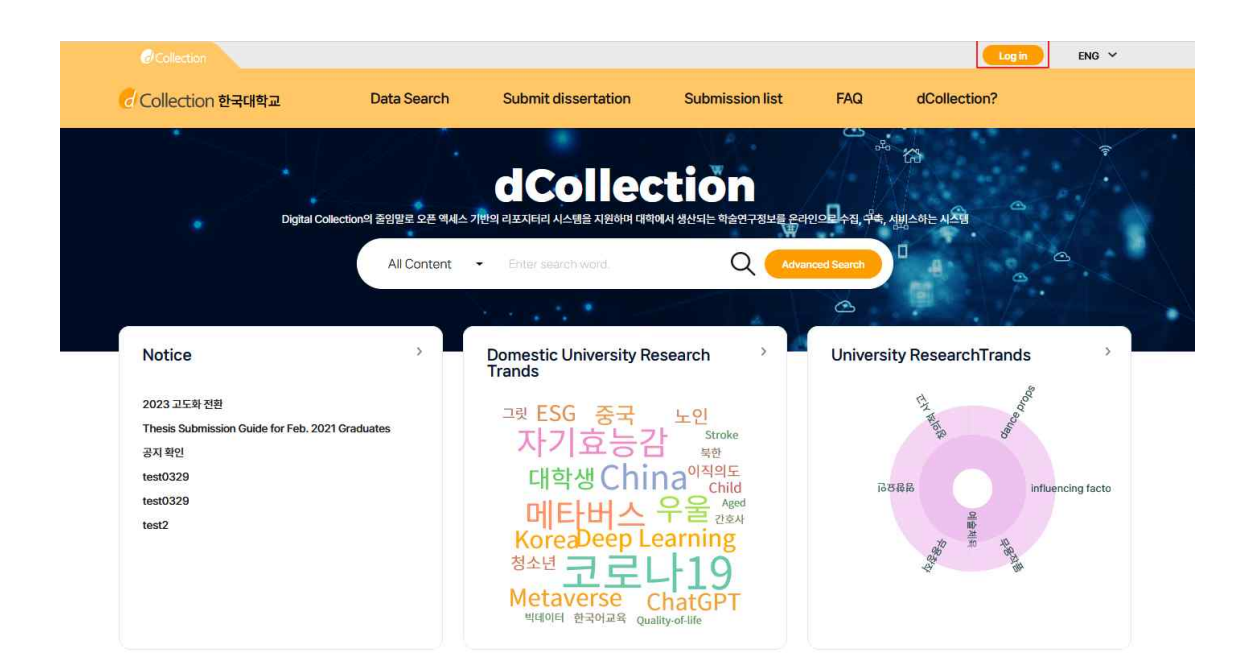

| <b>O</b> Collection IR                              |  |
|-----------------------------------------------------|--|
|                                                     |  |
| <u>بح</u>                                           |  |
| Submitter Log-in                                    |  |
| Insert your Identification and password and log in. |  |
| Please enter your ID.                               |  |
| Please enter your password.                         |  |
| Save Identification<br><u>Submitter</u>             |  |
| Log in                                              |  |
|                                                     |  |

1. Select the login button.

2. To log in, enter the submitter's ID (library account ID-student number, faculty number, or portal ID) and password.

3. First-time users of the dCollection system should click the "Submitter Login Authentication" icon on the login page to authenticate themselves. After authentication, a URL to set a password will be sent via email. You can log in after setting the password.

4. After logging in, submitters can start the submission process by selecting the "Submit Material" menu.

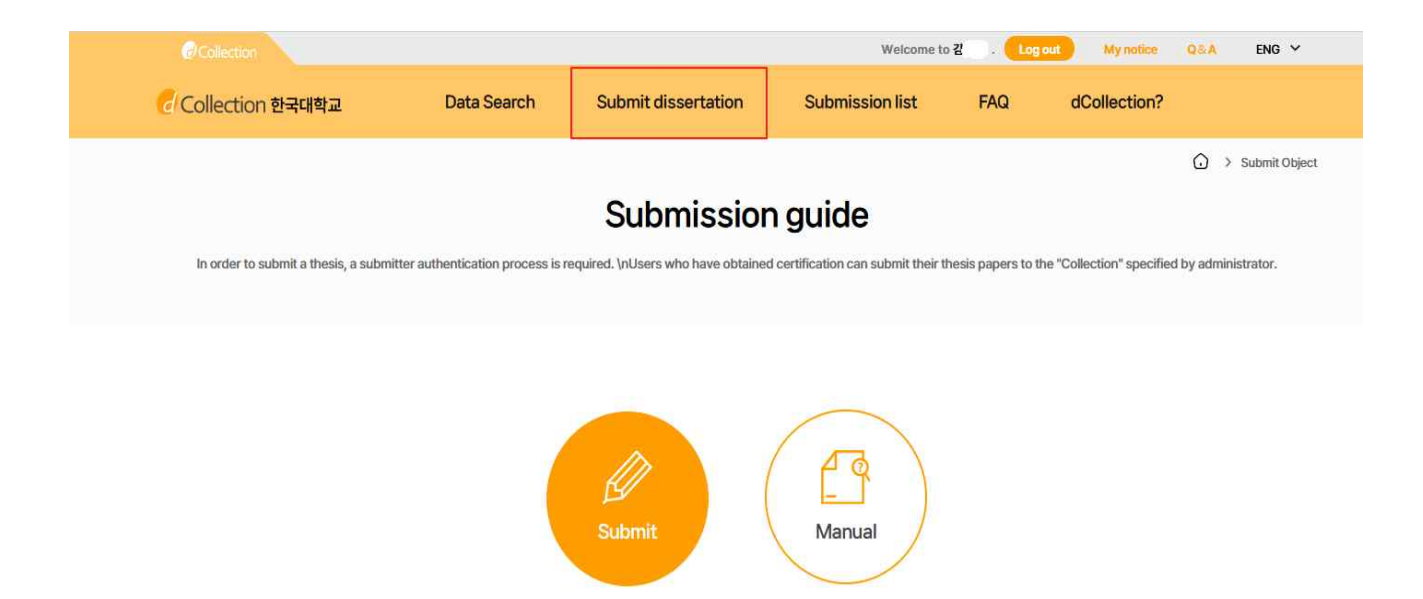

1. Clicking the "Submit Material" button will take you to the screen for entering submitter information.

2. You will be directed to the collection selection screen if multiple collections are submitted.

3. Refer to the submission manual when submitting materials.

|                                                                                                    |                                                                                                    | Submit d                                                                | issertation                                                                            |                                              |
|----------------------------------------------------------------------------------------------------|----------------------------------------------------------------------------------------------------|-------------------------------------------------------------------------|----------------------------------------------------------------------------------------|----------------------------------------------|
| My infor                                                                                                    | mation                                                                                                    | Thesis Registration                                                     | Final Confirmation                                                                     | Complete submit                              |
|                                                                                                    |                                                                                                    |                                                                         |                                                                                        |                                              |
| ate policy<br>. 개인정보의 수접-0<br>f. dCollection은 7<br>리한 개인정보는 [<br>1 노모 제주은 하기                                                                                                    | 기용 목적<br>메안정보들 다음의 목적을 위해 저리합<br>내음의 목적이와의 용도로는 사용되지<br>의하 저너 및 패추 노무 사호 귀리로 위                                                                                 | 니다.<br>않으며 이용 목적이 변경되는 경우에는 개인정보 보호법 제1<br>제 2014년은 최리에 L1              | 3조에 따라 별도의 등의를 받는 등 필요한 조치를 이행할 여                                                      | ·<br>[정입니다.                                  |
| 개인정보의 수집-G<br>. dCollection은 7<br>리한 개인정보는 D<br>논문 제출을 하기<br>수집하는 개인정보<br>. 'dCollection'은<br>개인정보의 명칭 :<br>개산지 저너                                                                                                    | 기용 목적<br>1인정보를 다음의 목적을 위해 처리합<br>1응의 목적이외의 용도로는 사용되지<br>위한 정보 및 제출 논문 사후 관리를 위<br>산의 형목<br>다음의 개인정보 형목을 처리하고 있<br>개인정보에 기록되는 개인정보의 황!                          | 니다.<br>않으며 이용 목적이 변경되는 경우에는 개안정보 보호법 제1<br>1해 개안정보를 치리합니다.<br>습니다.<br>목 | 3조에 따라 별도의 등의를 받는 등 필요한 조치를 이행할 여                                                      | ି<br>ଅଧିକାଦ.<br>୪                            |
| Ante policy                                                                                                    | 가용 목적<br>엔진정보를 다음의 목적을 위해 차려합<br>금의 목적이의의 용도로는 사용되지<br>위한 정보 및 채출 논문 사후 견리를 위<br>간의 형목<br>다음의 개인정보 형목을 차리하고 있<br>개인정보에 기록되는 개인정보의 향약                           | 니다<br>않으며 이용 목적이 변경되는 경우에는 개인정보 보호법 제1<br>1해 개인정보를 처리합니다.<br>습니다.<br>록  | 3조에 따라 별도의 등의를 받는 등 필요한 초치를 이행할 여                                                      | 정입니다.<br>○ Agree ○ Not agree ) 합니다.          |
| ate policy<br>. 개인정보의 수립. 4<br>다. dCollection은 7<br>대전 개인정보는 다<br>이 눈 전 제품을 하기<br>다. 수립하는 개인정<br>. 가 신리하는 다이 주<br>이 개인정보의 영청 :<br>. 118~11 제비<br>. 116~11 제비<br>. 116~ | 사용 목적<br>케인정보를 다음의 목적을 위해 차리합<br>1금의 목적이외의 용도로는 사용지지<br>위한 정보 및 제출 논문 사후 관리를 위<br>관의 형목<br>다음의 개인정보 영목을 처리하고 있<br>개인정보에 기록되는 개인정보의 항!<br>dalai07052            | 니다<br>않으며 이용 목적이 변경되는 경우에는 개인정보 보호법 제1<br>1해 개인정보를 처리합니다.<br>습니다.<br>룩  | 3조에 따라 별도의 등의를 받는 등 필요한 초치를 이행할 여<br>Student ID                                        | ାଷ୍ଟେଧ୍ୟାଦ<br>୦ Agree ୦ Not agree ) ଅଧ୍ୟମ୍ଭ. |
| ate policy<br>제인정보의 수집4.<br>1. dCollection은 7<br>대한 개인정보는 1<br>나 운전 제품을 하기<br>. 수집하는 개인정보, 1<br>4. dCollection은<br>개인정보의 영상, 1<br>제휴 33 제비<br>information<br>D                                                                                                    | 사용 목적<br>케인정보를 다음의 목적을 위해 차리합<br>1금의 목적이와의 용도로는 사용되지<br>위한 정보 및 제출 논문 사후 관리를 위<br>그의 항목<br>다음의 개인정보 영목을 처리하고 있<br>다음의 개인정보에 기록되는 개인정보의 형위<br>dalai07052<br>김현정 | 니다<br>않으며 이용 목적이 변경되는 경우에는 개안정보 보호법 제1<br>1해 개안정보를 처리합니다.<br>습니다.<br>록  | 3조에 따라 웹도의 등의를 받는 등 필요한 조치를 이행할 여<br>Student ID<br>Name(2nd<br>Language)               | [장안니다.<br>○ Agree ○ Not agree ) 합니다.         |
| · 개인정보의 수집.<br>· 개인정보의 수집.<br>· 1. dCollection은 겨<br>지원한 개인정보는 [0<br>) 는 문 제출을 하기<br>· 2. 수집하는 개인정[4]<br>· 1. dCollection은<br>· 2. 수집하는 개인정[4]<br>· 1. dCollection은<br>· 2. 수집하는 개인정[4]<br>· 1. dCollection은<br>· 2. 4집하는 개인정[4]<br>· 1. dCollection은<br>· 2. 4집하는 개인정[4]<br>· 1. dCollection은<br>· 2. 4집하는 개인정[4]<br>· 1. dCollection은<br>· 2. 4집하는 개인정[4]<br>· 1. dCollection은<br>· 2. 4집하는 · 2. 4<br>· 2. 4<br>· 3. 4<br>· 4. 4<br>· 4.                                              | 사용 목적<br>케인정보를 다음의 목적을 위해 차리합<br>1급의 목적이외의 용도로는 사용되지<br>위한 정도 및 제출 논문 사후 관리를 위<br>근의 항목<br>다음의 개인정보 영목을 처리하고 있<br>개인정보에 기록되는 개인정보의 항당<br>datai07052<br>김한정<br> | 니다<br>않으며 이용 목적이 변경되는 경우에는 개인정보 보호법 제1<br>1해 개인정보를 처리합니다.<br>습니다.<br>국  | 33:3에 따라 웹도의 등의를 받는 등 필요한 조치를 이행할 여<br>Student ID<br>Name(2nd<br>Language)<br>Degree * | R양입니다.<br>C Agree O Not agree ) 합니다.         |

1. Choose whether to agree to the collection and use of personal information.

2. At the submitter information verification step, confirm the submitter's basic information (ID, student/faculty number, name, department name, degree) and contact details (phone, mobile number, email address).

\* The English name is only required for institutions where it is mandatory or if the administrator has registered it in English.

3. If there are changes to your contact information, please update your submitter's contact details.

\* Library administrators will only use this information to contact you regarding your submitted thesis.

4. Clicking the "Next Step" button will take you to the thesis registration screen.

1. The thesis registration step is divided into file registration, thesis information registration, and copyright settings. In the file registration step, you register the full text of your submitted thesis.

2. First, select the method for submitting the full text.

\* The types of full-text submission options may vary depending on the administrator's settings.

@ Document (PDF): Only PDF files can be submitted

\* The file registration document may differ depending on the school's settings

@ Separate submission: For cases where the full-text file is too large for online submission (over 100MB), when you want to submit the full-text file directly (CD or diskette), or when submitting in book form

# 3. File Registration

(1) Input method when selecting full-text registration OFF

| File Upload                                      |                                                                                                    |                                     |
|--------------------------------------------------|----------------------------------------------------------------------------------------------------|-------------------------------------|
| elect File Type                                  | o invit later (new for the earces who essent control file).                                                                             |                                     |
| botanian 0 d                                     | dennistica (ven) no me paston mito canno della mon                                                                                      |                                     |
| riginal registrati<br>아프를 제출한 PDF                | on<br>파일에서 논문정보를 자동으로 추출하는 기능입니다. 원하지 않는 경우 <mark>OFF</mark> 로 설정해주세요.                                                                  |                                     |
|                                                  | Only PDF file possible. HWP(X), DOC(X), PDF(0)     * MyPC                                                                               | Ø Instructions on how to save PDF ▼ |
| hasis Infa Pa                                    | nistration                                                                                                    |                                     |
|                                                  | ýrsu duvn                                                                                                    |                                     |
| Meta Info.                                       | Table of contents Abstract                                                                                                    |                                     |
| issertation Info                                 | mation                                                                                                    |                                     |
| he content in the ye                             | low box is automatically extracted from the registered file. Be sure to check for any errors in the content, make correction            | ns, and proceed to the next step.   |
| Title •                                          |                                                                                                    | $\odot$                             |
| Sub-title                                        |                                                                                                    | 0                                   |
| Translated                                       |                                                                                                    | 0                                   |
| Subject •                                        |                                                                                                    | $\odot$                             |
| Adviser •                                        |                                                                                                    | 0                                   |
| Specialty                                        |                                                                                                    | $\odot$                             |
| Page                                             |                                                                                                    | Ø                                   |
| Description                                      |                                                                                                    | ⊘                                   |
|                                                  |                                                                                                    |                                     |
| hesis Info Re                                    | gistration                                                                                                    |                                     |
|                                                  |                                                                                                    |                                     |
| Meta Info.                                       | Table of contents Abstract                                                                                                    |                                     |
| <b>issertation Info</b><br>he content in the yel | rmation<br>low box is automatically extracted from the registered file. Be sure to check for any errors in the content, make correction | ns, and proceed to the next step.   |
|                                                  |                                                                                                    |                                     |
| Table of contents                                | •                                                                                                    | $\odot$                             |
|                                                  |                                                                                                    |                                     |
|                                                  |                                                                                                    |                                     |
|                                                  |                                                                                                    |                                     |
|                                                  |                                                                                                    |                                     |

| Meta Info. Table of contents Abstract                                                                                                    |   |
|----------------------------------------------------------------------------------------------------|---|
| Dissertation information                                                                                                    |   |
| The content in the yellow box is automatically extracted from the registered file. Be sure to check for any errors in the content, make corrections, and proceed to the next step. |   |
| Abstract * English ~                                                                                                    | 5 |
|                                                                                                    |   |
|                                                                                                    |   |
|                                                                                                    |   |
|                                                                                                    |   |
|                                                                                                    |   |
|                                                                                                    |   |
|                                                                                                    |   |
|                                                                                                    |   |
|                                                                                                    |   |
|                                                                                                    |   |
| You can cet and paste an abstract into this box. If the number of abstract is more than two, enter all and choose item language.                                                   |   |

- When setting the button next to the full-text registration to OFF and attaching a PDF file, directly input basic information (title, subtitle, title (2nd language), subject (keywords), advisor, detailed major, etc.).

\* Items marked with \* on the input screen are mandatory and must be entered. If multiple keywords exist, separate them with a [,] in the input field. After entering the basic information, input the table of contents and abstract. If the abstract is in two or more languages, click the add button below to enter abstracts in other languages.

# (2) Input method when selecting full-text registration ON

| File Upload                                                                            | ^                                 |
|----------------------------------------------------------------------------------------|-----------------------------------|
| Select File Type     Ocument Submit later (only for the person who cannot submit file) |                                   |
| - <mark>Original registration</mark><br>                                               |                                   |
| PDF Only PDF file possible. HWP(X), DOC(X), PDF(0) + My PC                             | Instructions on how to save PDF ▼ |

### Thesis Info Registration

Meta Info. Table of contents Abstract Dissertation Information The content in the yellow box is automatically extracted from the regist 1 / 14 II Q ₫ T ዸ ⊑ » - + Activation of peroxisome proliferator-activated receptor & ameliorates high g ~ Title • Enter the title of the dissertation Thesis for Degree of Master Supervisor: Prof. Gil Dong, Hong Sub-title Activation of peroxisome Translated proliferator-activated receptor  $\delta$  ameliorates high glucose-induced cellular senescence in Subject • • man retinal pigment epithelial cells Gil Dong Hong Adviser . Kim Do Hyun February, 2018 Specialty  $\odot$ Department of Animal Biotechnology Graduate School of Hankook University Page Activation of peroxisome Description oliferator-activated receptor ô ameliorates high glucose-induced cellular senescence in human retinal pigment epithelial cells Thesis Info Registration Table of contents Dissertation Information The content in the vellow box is automatically extracted from the registered file. Be sure to check for any errors in the co ns, and proceed to the next step. II Q 1 / 14 - | + £Tℓ≣» Table of contents • ~ List of Figures III Abstractiv 1. Introduction 1 2. Materials and methods 3 21. Materials 3 2.2. Cell culture 3 2.3. Senescence-associated Thesis for Degree of Master Supervisor: Prof. Gil Dong, Hong 2.2. Cell curture 3 2.3. Senescence-associated β-galactosid 2.4. Western blot analysis 4 2.5. Measurement of intracellular ROS 4 2.6. Confocal immunofluorescence micro idase staining 3 Activation of peroxisome proliferator-activated receptor ô ameliorates high glucose-induced cellular senescence in 2.7. RNA extraction and quantative real-time PCR 5 2.8. Lentiviral transduction of shRNA for PPAR6 6 human retinal pigment epithelial cells 2.9. Statistical analysis 6 2.5 statustical analysis of 3.1 High glucose induced retinal pigment epithelial cellular senescence 7 3.1 High glucose induced retinal pigment epithelial cellular senescence 7 3.2 Specific ligand of PPAR6, but not of PPARa and PPARy prevents high glucose-induced cellular senescence in human ARPC-19 cells 9 3.3 Peroxisome proliferator-activated receptor 6 knockdown enhanced the cellular senescence in retinal pigment epithelial cells 13 3.4. Ligand-activated peroxisome proliferator-activated receptor 6 suppressed ROS production induced by high glucose in retinal pigment epithelial cells 16 5. SIRT 15 up-regulated by ligand-activated peroxisome proliferator-activated receptor 6 19 3.6. SIRT regulators mediate high glucose induced accelerated senescence • 22 4. Discussion 25 References 27 sults 7 Submitted by Kim Do Hyun February, 2018 Department of Animal Biotechnology Fraduate School of Hankook University Activation of peroxis References 27 Abstract (in Korean) 30 proliferator-activated receptor ô ameliorates high glucose-induced cellular senescence in man retinal pigment epithelial cells

- When setting the button next to the full-text registration to ON and attaching a PDF file, the basic thesis information (title, subtitle, title (2nd language), advisor, table of contents, abstract) will be automatically extracted in the thesis information registration-basic information section.

If keywords and some required items are not extracted, enter them manually. Check the accuracy of the extracted content and mark the circle to confirm.

~

|            |                                                                                                    |                                                                                                    | and proceed                                                                                                    | to the next step.                                                                                                    |                                                                                                   |    |   |
|------------|----------------------------------------------------------------------------------------------------|----------------------------------------------------------------------------------------------------|----------------------------------------------------------------------------------------------------|----------------------------------------------------------------------------------------------------|---------------------------------------------------------------------------------------------------|----|---|
|            |                                                                                                    |                                                                                                    | 1 / 14                                                                                                    | - +                                                                                                    | ₫ T                                                                                               | 26 | 8 |
| Abstract • | English V                                                                                                    |                                                                                                    |                                                                                                    |                                                                                                    |                                                                                                   |    |   |
|            | ular senescence in human retinal pigment epithel<br>nology Graduate School of Hankock University Di<br>the visual impairment in aduit patients with diase<br>se, the high glucose-induced cellular senescence<br>nown. In this study, we investigated the role of pe-<br>R) 6 on the high glucose-induced cellular senescence<br>all line, ARPE-18 cells. Trastment of c-glucose sign<br>various of PPAR6 by GWOSID156, a specific ligand<br>ctivation of PPAR6 by GWOSID156, a specific ligand<br>ctivation of PPAR6 by GWOSID156, a specific ligand<br>ctivation of PPAR6 by GWOSID156, a specific ligand<br>ctivation of CPAR6 by GWOSID156, a specific ligand<br>ctivation of CPAR6 by GWOSID156, a specific ligand<br>ctivation of CPAR6 by GWOSID156, a specific ligand<br>ctivation of CWS01516 inhibited the high glucose<br>(ROS) in al-Control-ARPE-19 cells. Alevever, the e<br>iminated in sIPPAR6-ARPE-19 cells. Advactived TMPAR<br>comment of GWS01516 inhibited the high glucose<br>converse high glucose-inhibited expression of SR<br>at 1 in time and concentration-dependent mann<br>coverse high glucose-inhibited expression of SR<br>os-induced cellular senscence vis upregulating<br>is keyword: High glucose; xidatives stress; cellul<br>thelial cell; PPAR6; SRT1 | Iai Kim Do Hyun Department of Animal Biotech<br>abelic retinoparthy is one of the major cause on<br>tes mellikus. Although the increasing evidence to<br>in returnal pigment epithelia cells is largely unit<br>motion proliferator-activated receptor (PPA<br>nece in human adult returnal pigment epithelial o<br>anificantly induced cellular sensescence in human<br>adult and adult returnal pigment epithelial o<br>anificantly induced cellular sensescence in human<br>adult and the sense of the sense of the sense<br>ellular sensescence was marked y suppressed b<br>IPPAR6, but not of VPAR or PPARb (ligand<br>A) in the althyrolia ACcr 10 August 10 August 10<br>IPPAR6, but not of VV1643, a specific ligand<br>of the sense of the sense of the sense<br>induced generation of reactive oxygen species<br>IPPAR6 is significantly increased expression of SI<br>are. In addition (GWSD1516-activatel PPAR6 in<br>by pro-treatment of SIRT1 inhibitor. Thus, curre<br>6 activation significantly suppressed high gluc<br>the expression of SIRT1 in human ARPE-19 cell<br>ar sensescence; human adult retinal pigment epi | Department for a boson<br>Activy<br>proliferator-activy<br>high glucose-i-<br>human retir<br>Department<br>Department<br>Canhare<br>Activy<br>proliferator-acti-<br>high glucose-i-<br>human retir | ation of peroxison<br>yixted receptor ô<br>duced cellular set<br>al pigment epithel<br>hasamic by<br>Kim Do Rym<br>Fehruny, 2015<br>ent of Animal Bietenhan<br>School of Hankon Univ<br>ation of peroxison<br>yixted receptor ô<br>duced cellular set<br>al pigment epithel | ne<br>mmeliorates<br>sescence in<br>ini cells<br>niti<br>versionality<br>sescence in<br>iai cells |    |   |

4. After confirming the thesis information registration (basic information, table of contents, abstract), proceed to copyright settings.

| de Upload                                                                                                    | ×   |
|----------------------------------------------------------------------------------------------------|-----|
| hesis Info Registration                                                                                                    | ~   |
| 1작권실정                                                                                                    | ^   |
| opyright                                                                                                    |     |
| Lapprove and agree that the (master, doctor) dissertation/article written by myself can be used in following methods and conditions.                                                | î   |
| 1. I allow copy and DB building through changes in edition or format on the condition of not changing the contents of the writing                                                   | - 1 |
|                                                                                                    |     |
| 2.1 allow transmission, distribution and reproduction of a part or whole of writings by publishing on the information network including internet for the purpose of academic study. |     |

1) In the copyright agreement step, select whether to agree to the copyright for the submitted thesis.

(1) When agreeing to the copyright - Select the CCL license.

If you agree, the submitted thesis will be converted to PDF format and available to general users.

| Kryska allitek forstvangeryskar wittingt<br>∑Yodr <mark>≤ N</mark> a  | Selected License<br>You have adverted Constant Constant to search and the constant of the CONST chance 7.0 |
|-----------------------------------------------------------------------|----------------------------------------------------------------------------------------------------|
| ") Yes, but only when same consilton applies.                         | Stauth Korea.                                                                                              |
| Do you allow to use the writing for commental polycom?<br>② Yes: 💁 No | © <b>0</b> \$0                                                                                             |

(a) In the license (CCL) settings, set options for non-commercial use, no derivatives, and share-alike.

# @ Attribution

 $\cdot$  This mandatory condition requires clear attribution of the author's name, source, etc.

 $\cdot$  The author and source must always be cited when copying or posting the work elsewhere.

## @ Non-Commercial

 $\cdot$  The work cannot be used for commercial purposes. Separate agreements are needed for commercial use.

# @ No Derivatives

· This means modifying the work or creating derivative works is prohibited.

## @ Share-Alike

 $\cdot$  This allows the creation of derivative works but requires applying the same license as the original work to any derivatives.

(b) You can specify a start date for full-text service for reasons such as patent applications.

The full-text service start date must be at least one month.

| riginal publication date • | YYYYMMDD 🖻                                                               |                                                  |  |
|----------------------------|--------------------------------------------------------------------------|--------------------------------------------------|--|
| osctract publication date  | <ul> <li>Absctract publication when Thesis Info. is disclosed</li> </ul> | Absctract publication when Original is disclosed |  |
| asons for setting up the f | ull-text service start date. •                                           |                                                  |  |
|                            |                                                                          |                                                  |  |
|                            |                                                                          |                                                  |  |
|                            |                                                                          |                                                  |  |
|                            |                                                                          |                                                  |  |
|                            |                                                                          |                                                  |  |

(2) When not agreeing to the copyright - Enter the reason for not agreeing.

#### 저작권설정

#### Copyright

| I approve and agree that the (master, doctor) dissertation/article written by myself can be used in following methods and conditions.                                                         | ^     |
|----------------------------------------------------------------------------------------------------|-------|
| 1. I allow copy and DB building through changes in edition or format on the condition of not changing the contents of the writing                                                             |       |
| 2. I allow transmission, distribution and reproduction of a part or whole of writings by publishing on the information network including internet for the purpose of academic study.          |       |
| 3. The usane nerind for the writings shall be three years, and the neriod shall be continuously extended unless otherwise there is no expression within two months from the expiration of the | ~     |
| 🔿 Agree 🥥 Not a                                                                                                    | agree |

지작권 비동의 사유 •

| Yes, but only when same condition applies South Korea.  | fit- DO NOT change 2 |
|---------------------------------------------------------|----------------------|
| Do you allow to use the writing for commercial purpose? |                      |

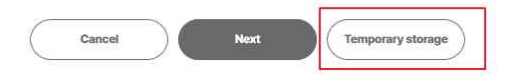

- \* You can select "Save temporarily" when writing to continue later.
- Cancel: Returns to the first step, excluding temporarily saved content.
- Next: Proceeds to the submission step.
- Save Temporarily: Saves the content written so far.

\* You can continue writing temporarily saved content by logging in, selecting "Submission History," and then "Submit Material."

| 乞 Collection 한국대학교       | Data Search         | Submit dissertation                   | Submission list | FAQ          | dCollection? |                     |
|--------------------------|---------------------|---------------------------------------|-----------------|--------------|--------------|---------------------|
|                          |                     | Submissic                             | on list         |              |              | G → Submission list |
| Temporary storage Lookup |                     | Title                                 |                 | Save the day | Suba         | ar.                 |
| 20240108 > 2024 8월 테스트   | Activation of perox | isome proliferator-activated receptor | δ               | 2024-07-18   | Subn         | it D                |

## Dissertation Information

| Title                          | proliferator-Activation of pe                                                                                                    | roxisomeactivated receptor δ ameliorate                                                                                                    | s high glucose-induced cellular senescence in h                                                                                                    | uman retinal pigment epithelial cells Kim Do Hyun                                                                                                    |
|--------------------------------|----------------------------------------------------------------------------------------------------|----------------------------------------------------------------------------------------------------|----------------------------------------------------------------------------------------------------|----------------------------------------------------------------------------------------------------|
|                                | Author                                                                                                    | 김현정                                                                                                    | Affiliation                                                                                                    | 한국대학교 경영대학원2                                                                                                    |
| Author                         | E-mail                                                                                                    | test@futurenuri.com                                                                                                    |                                                                                                    |                                                                                                    |
| Subject                        | Activation of peroxisome, pe                                                                                                    | eroxisomea                                                                                                    |                                                                                                    |                                                                                                    |
| Abstract                       | Activation of peroxisome prof<br>Biotechnology Graduate Schu<br>easing evidence indicates the<br>pithelia cells is targely unknov<br>an aduit retinal pigment epith<br>scence was markedly suppre-<br>ration of reactive oxygen spe-<br>a specific ligand of PPAR6, bu<br>bolished on cellular senescen<br>hControl-ARPE-19 cells. How<br>RT1 in time- and concentratio<br>on of cellular senescence trea<br>pressed high glucose-induce<br>man adult retinal pigment epit | ferator-activated receptor 5 ameliorates hi<br>bol of Hankook University Diabetic retinopa<br>It various cells enter the state of senescene,<br>wi. In this study, we investigated the role of<br>elial cell line, ARPE-19 cells. Treatment of o-<br>ssed by the activation of PPAR6 by GW501<br>to to of WY14643, a specific ligand of PPA<br>to of WY14643, a specific ligand of PPA<br>ec compared with shControl-ARPE-19 cells<br>ever, the effects of GW501516 on ROS gen<br>n-dependent manners. In addition, GW501<br>sted with o-glucose restored by pre-treatm<br>d cellular senescence via upregulating the of<br>thefial cell; PPAR6; SIRT1 | ph glucose-induced cellular senescence in human n<br>hy is one of the major cause on the visual impairme<br>e earlier following exposure to high glucose, the high<br>peroxisome proliferator-activated receptor (PPAR)<br>glucose significantly induced cellular senescence in<br>516, a specific ligand of PPAR6, but not of PPAR0 on<br>Ucose. High glucose-induced cellular senescence<br>ta or rosigitazone, a specific ligand of PPAR9. In the<br>. Treatment of GW501516 inhibited the high glucos<br>ration were eliminated in shPPAR6-ARPE-19 cells.<br>516-activated PPAR6 recovered high glucose-inhibi<br>ant of SIRT1 inhibitor. Thus, current study indicated<br>xpression of SIRT1 in human ARPE-19 cells. keywor | etinal pigment epithelial Kim Do Hyun Department of Animal<br>nt in adult patients with diabetes meliitus. Although the incr<br>h glucose-induced cellular senescence in retinal pigment e<br>5 on the high glucose-induced cellular senescence in hum<br>numan ARPE-19 cells. High glucose-induced cellular senescence<br>rPPAR igands. Activation of PPAR6 also inhibited the gene<br>was markedly suppressed by pre-treatment of GWS01516,<br>a shPPAR6-ARPE-19 cells, the effects of GWS01516 were a<br>e-induced generation of reactive oxygen species (ROS) in s<br>Activation of PPAR6 significantly increased expression of SI<br>ted expression of SIRT1. Finally, GWS01516-induced inhibit<br>that GWS01516-induced PPAR6 activation significantly sup<br>of ci High glucose, oxidative stress; cellular senescence; hu |
| Table of contents<br>Publisher | List of Figures iii<br>Abstractiv<br>1. Introduction 1<br>2. Materials and methods 3<br>2.1. Materials and methods 3<br>2.2. Cell culture 3<br>2.3. Senescence-associated<br>2.4. Western blot analysis 4<br>2.5. Measurement of intracell<br>2.6. Confocal immunofluoress<br>2.7. RNA extraction and quan<br>2.8. Lentiviral transduction of<br>2.9. Statistical analysis 6<br>3. Results 7<br>한국대학교 정역대학원2                                                               | β-galactosidase staining 3<br>ular ROS 4<br>Jence microscopy 5<br>strive real-time PCR 5<br>shRNA for PPARδ 6                                                                                                    |                                                                                                    |                                                                                                    |
| Adviser                        | Gil Dona Hona                                                                                                    |                                                                                                    |                                                                                                    |                                                                                                    |
| Issued                         | 2023                                                                                                    |                                                                                                    |                                                                                                    |                                                                                                    |
| Awarded                        | 2017.2                                                                                                    |                                                                                                    |                                                                                                    |                                                                                                    |
| Thesis degree                  | Doctor                                                                                                    |                                                                                                    |                                                                                                    |                                                                                                    |
| Major                          | 경영대학원2 국제경영                                                                                                    |                                                                                                    |                                                                                                    |                                                                                                    |
| UCI                            | 1804:10210-200000814264                                                                                                    | 4                                                                                                    |                                                                                                    |                                                                                                    |
| Language                       | Korean                                                                                                    |                                                                                                    |                                                                                                    |                                                                                                    |
| Rights                         | 한국대학교 논문은 저작권에 의해                                                                                                    | 보호받습니다.                                                                                                    |                                                                                                    |                                                                                                    |

#### File information

| File format     | Document                                              | Service Status      | conversion progress |   |
|-----------------|-------------------------------------------------------|---------------------|---------------------|---|
| Submit original | Thesis for Degree of Master 퓨처 테스트샘플_pdf.pdf          | Conversion original |                     |   |
| Submit original | (143021 bytes (0.1363 MB), 2024-07-18 10:22:38)       | Conversion original |                     |   |
|                 | 본문시작쪽수 : 1 * 본문시작쪽수 수정은 원문수정 버튼을 선택 후 수정 가능합니다        | ł.                  |                     |   |
|                 | List of Figures iii                                   |                     |                     | ^ |
|                 | Abstract iv                                           |                     |                     |   |
|                 | 1. Introduction 1                                     |                     |                     |   |
|                 | 2. Materials and methods 3                            |                     |                     |   |
|                 | 2.1. Materials 3                                      |                     |                     |   |
| 책갈피             | 2.2. Cell culture 3                                   |                     |                     |   |
|                 | 2.3. Senescence-associated β-galactosidase staining 3 |                     |                     |   |
|                 | 2.4. Western blot analysis 4                          |                     |                     |   |
|                 | 2.5. Measurement of intracellular ROS 4               |                     |                     |   |
|                 | 2.6. Confocal immunofluorescence microscopy 5         |                     |                     |   |
|                 | 2.7. RNA extraction and quantative real-time PCR 5    |                     |                     |   |
|                 | 2.8. Lentiviral transduction of shRNA for PPAR6 6     |                     |                     |   |
|                 | 2.9. Statistical analysis 6                           |                     |                     | ~ |

Edit Meta

Update Files

 Verify that the submitted thesis, full text, copyright agreement, and management information have been correctly registered in the final submission confirmation step.
 To modify the starting page number of the main text in the full-text information > bookmarks, select the "Edit Full Text" button.

\* Setting the start page: Enter the actual page number where the main text begins. For example, if the main text's page number is 1, but it's page 5, including the title and table of contents, enter '5'.

3. Modifications are not possible after submission is complete, as conversion starts automatically. If you need to make changes after submission, contact your school's dCollection administrator to request a return.

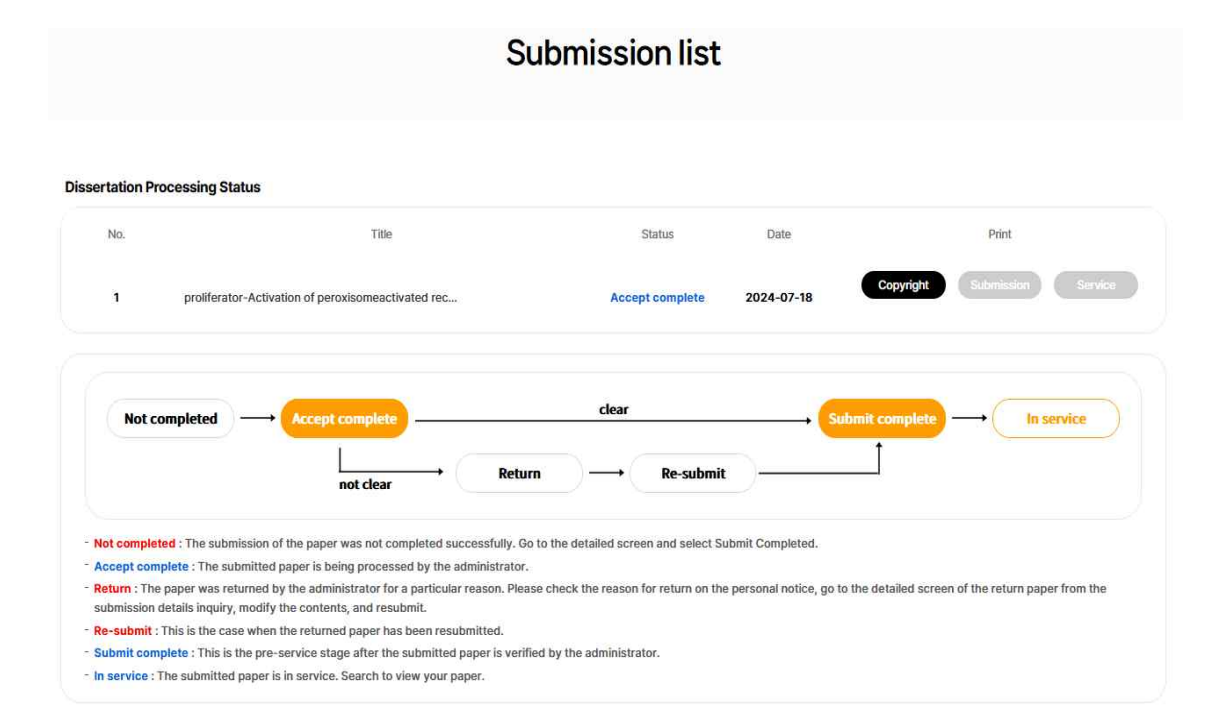

1. In the submission history, you can check the details of submitted theses, modify the detailed information of submitted theses, and confirm the status of administrator processing.

2. Thesis status

- Incomplete: The thesis submission was not correctly completed. Move to the detailed screen and select "Complete Submission."

- Thesis Submission Received: The administrator is processing the submitted thesis.

- Thesis Submission Processed: The submitted thesis has passed administrator verification and is in the pre-service stage. You can print the "Copyright Agreement" and "Submission Confirmation."

- In Service: The submitted thesis is currently in service. You can find the thesis by searching.

- Resubmitted: A returned thesis has been successfully resubmitted.

- Returned: The thesis has been returned by the administrator for specific reasons. Check the return reason in personal notices, go to the detailed screen of the returned thesis in the submission history, modify the content, and resubmit.

| My notice |                                        | ÷          |
|-----------|----------------------------------------|------------|
| No        | Title                                  | Date       |
| 1         | [Complete submit] proliferator-Activat | 2024-07-18 |
| 2         | [제출완료] 사회복지 중사자의 감정노동과                 | 2024-07-17 |
| 3         | 저작권 동의 정보 변경 안내입니다.                    | 2024-07-17 |
|           |                                        |            |

# My notice

| Submitter         | 김현정                                                                                                    |
|-------------------|----------------------------------------------------------------------------------------------------|
| Dissertation name | proliferator-Activation of peroxisomeactivated receptor 8 ameliorates high glucose-induced cellular senescence in human retinal pigment epithelial cells Kim Do Hyun                           |
| Drafter           | 편리자                                                                                                    |
| Date              | 2024-07-18 10:29:38                                                                                                    |
| Title             | [Complete submit] proliferator-Activation of peroxisomeactivated receptor $\delta$ ameliorates high glucose-induced cellular senescence in human retinal pigment epithelial cells Kim Do Hyu n |
| Contents          | Submit is successfully completed.                                                                                                    |

1. In personal notices, you can check notification emails sent by the administrator to the submitter.

2. Return notice: If there's an issue with the submitted thesis and the administrator returns it, a return notice email is sent to the submitter. The submitter should check the return-related information in "Submission History" or "Personal Notices," resolve the issues, and resubmit.

3. Copyright information change notice: If the administrator modifies the copyright information of a submitted thesis, a change notification email is sent to the submitter.